# CONTRACT VENDOR PAYROLL (FOR EXCEL ZERO PAYROLL) USER GUIDE NON-AGENCY

| Home  Previous                                   | My Pages 👻                                                                         | Actions Help Log off |
|--------------------------------------------------|------------------------------------------------------------------------------------|----------------------|
|                                                  | s Civil Rights & L<br>1. Verify your current role.<br>  Subcontractor Payroll User |                      |
| EXTERNALBIDDER<br>EXTERNALSUBPAYMENT<br>Welcome! |                                                                                    | 0                    |
| If you have any questions please (               | contact the system administrator via email at KDOT#AWPAdmin@ks.gov.                |                      |

| ✓ Vendor Payrolls                                                                                                    | <b>•</b> 😧                                                                                                    |
|----------------------------------------------------------------------------------------------------|----------------------------------------------------------------------------------------------------|
| Q     Type search criteria or press Enter     Advanced                                                                                   | 0 changed                                                                                                    |
| Enter search criteria above to see results or Show first 10                                                                              | o changua                                                                                                    |
| ✓ Unapproved Payrolls                                                                                                    | •                                                                                                    |
| Q     Type search criteria or press Enter     System Default                                                                             |                                                                                                    |
| Enter search criteria above to see results or Show first 10                                                                              | 0 changed                                                                                                    |
| ✓ Civil Rights & Labor                                                                                                    | 0                                                                                                    |
| Contracts                                                                                                    | ▼                                                                                                    |
| ✓ External Links                                                                                                    | •                                                                                                    |
| KDOT Website<br>Kdotweb<br>KDOT Reports Portal<br>Cloverleaf<br>Payroll XML<br>Highway Contractors 2. Click on the "Highway Contractors" | Internet<br>KDOT's Intranet Site<br>Crystal Reports<br>AASHTO Transportation Construction Community<br>Descurres for Using XML with AASHTOWare Project™ Payroll XML Resource Kit<br>ion for Highway Contractors |

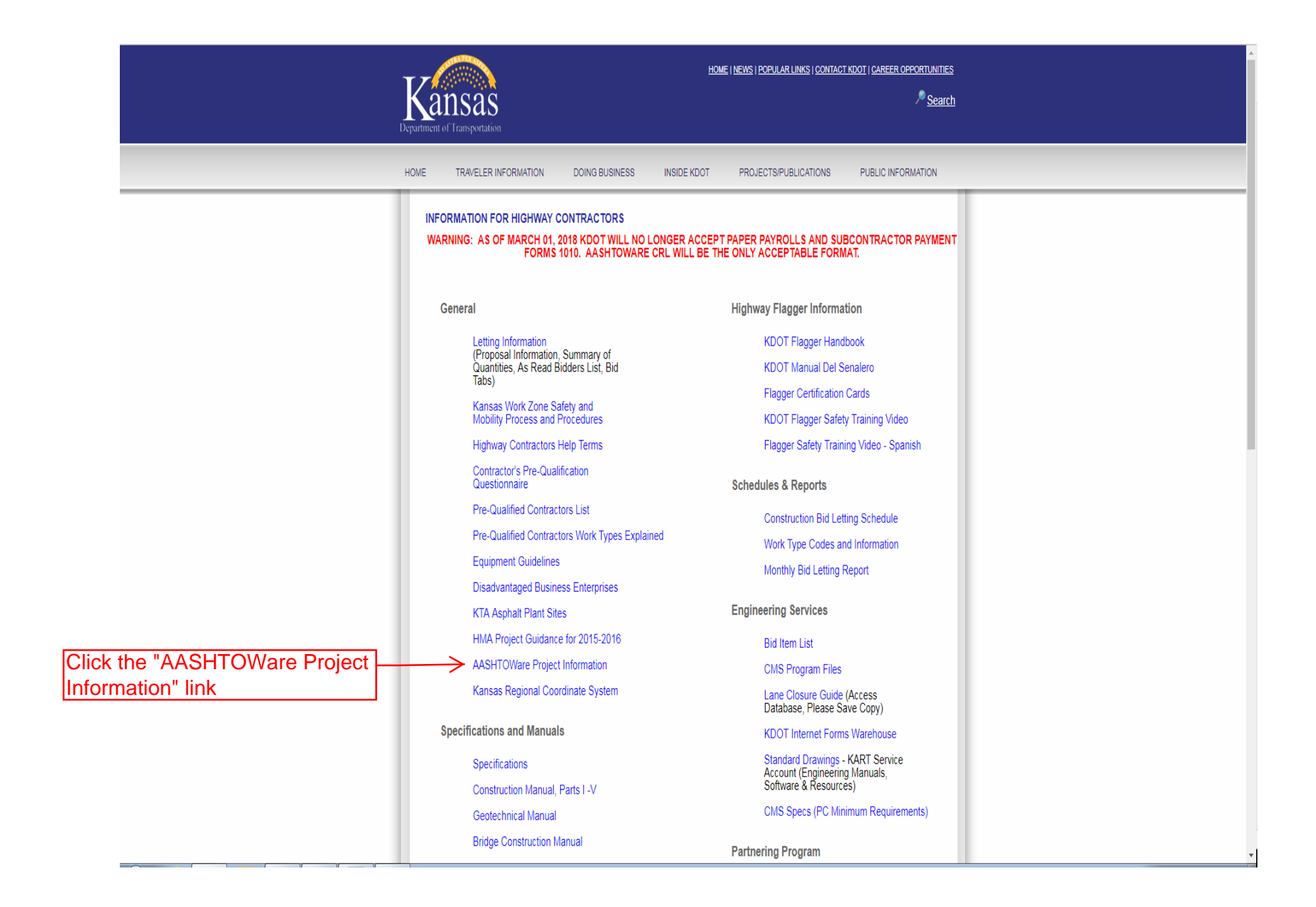

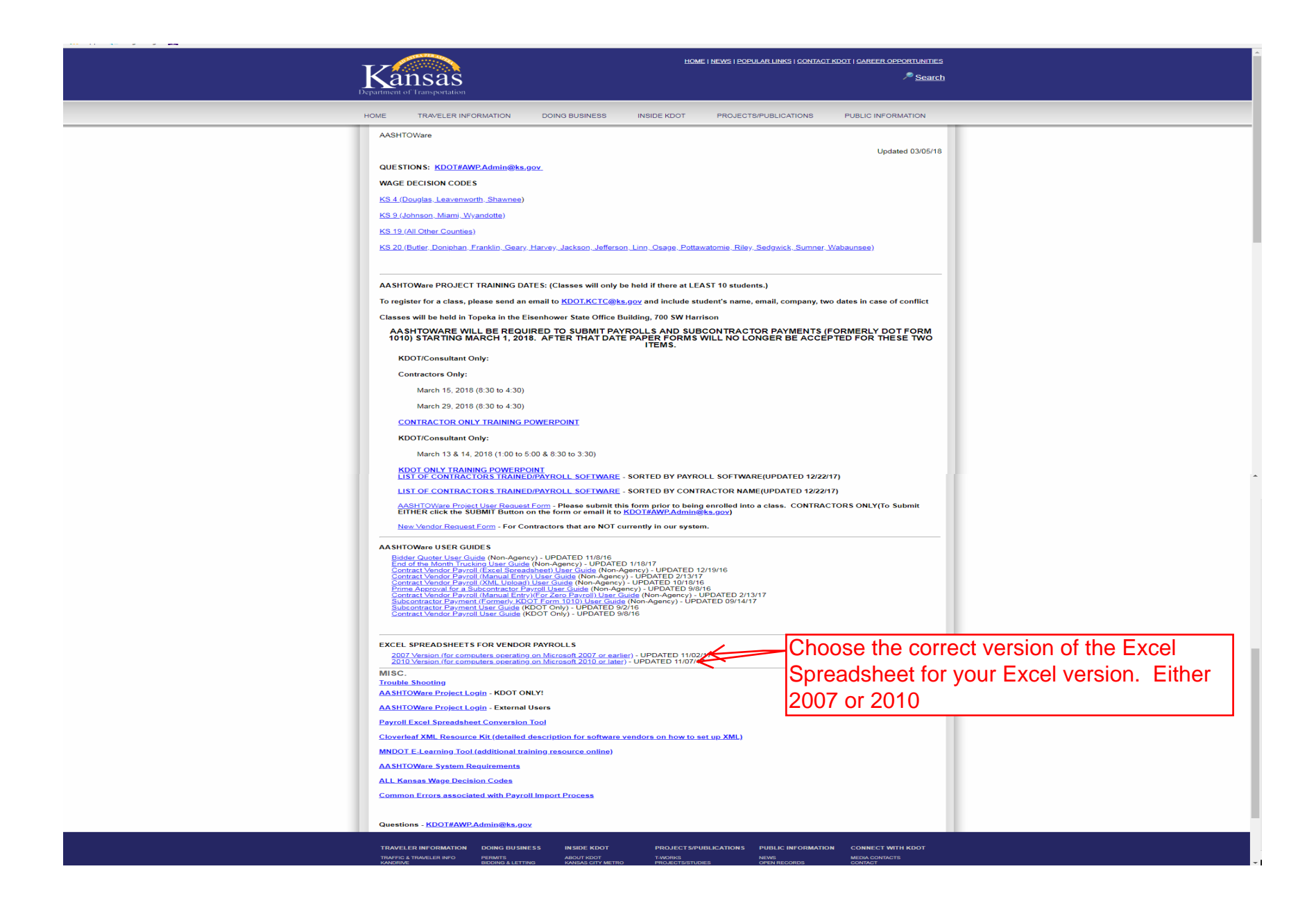

The following screen shots are from the 2010 version of the spreadsheet. The main difference is the "Employee Information" tab does not exist in the 2007 version

| AutoSave 🛞 🖬 🐬 🕫 🥵 🖉 🕫                                                                                                    |                                                                                                    | xcontractor01.xlsx - Exc                                                                                   | el                                                                                                    |                                                                                                    | Brent Slade [KDOT]                                                                            | 困 −   | o x     |
|----------------------------------------------------------------------------------------------------|----------------------------------------------------------------------------------------------------|----------------------------------------------------------------------------------------------------|----------------------------------------------------------------------------------------------------|----------------------------------------------------------------------------------------------------|-----------------------------------------------------------------------------------------------|-------|---------|
| File Home Insert Page Layout Formulas Data Review View H                                                                                                    | elp ACROBAT Q Tell me what you want t                                                                                             | o do                                                                                                    |                                                                                                    |                                                                                                    |                                                                                               |       | 🖻 Share |
| $ \begin{array}{ c c c c c c c c c c c c c c c c c c c$                                                                                                    | Test                                                                                                    | nal Format as<br>ng * Table *<br>Styles                                                                    | insert Del                                                                                                    | k → Direct Clear + Art Select + Select + Select |                                                                                               |       | ~       |
| F20 * : X / fr Dondlinger & Sons Construction Co. Inc.                                                                                                    |                                                                                                    |                                                                                                    |                                                                                                    |                                                                                                    |                                                                                               |       | ~       |
|                                                                                                    |                                                                                                    |                                                                                                    |                                                                                                    |                                                                                                    |                                                                                               |       | 10 11   |
|                                                                                                    | UK SIU                                                                                                    | V W A                                                                                                    | T Z A AD A AD                                                                                                    |                                                                                                    | AL AN AN A                                                                                    | AU AP | AQ AF   |
| AASHTOWare Project <sup>TM</sup> Payroll Spreadsheet Conv<br>Instructions<br>1: The blue fields are available for data entry.<br>1: 2: Click the field names for a description.<br>1: 3: Use 'Save As' in Excel to save file. Note the name and the location where | version Utility 1.03.002.00<br>you are saving.                                                                                    | PLEASE READ THES<br>SPREADSHEET YOU<br>NOT AGREE WITH<br>USE OF THIS SPRE/<br>Copyright © 2014<br>11/02/17 | SE TERMS OF USE CAREFULL<br>J ACCEPT AND AGREE TO AL<br>THESE TERMS AND CONDITI<br>ADSHEET IS AT YOUR SOLE R<br>AASHTO | Y BEFORE CONTINUING YOUR USE OF THIS SPRI<br>L OF THE TERMS AND CONDITIONS CONTAINED<br>IONS, DO NOT USE THIS SPREADSHEET.<br>IISK, AND AASHTO ACCEPTS NO RESPONSIBILITY                                                                                                    | ADSHEET. IF YOU USE THIS<br>IN THESE TERMS. IF YOU DO<br>FOR THE RESULTS RETURNED.<br>Updated |       |         |
| <ol> <li>4. Upload the spreadsheet/XML file using prescribed Agency method.</li> </ol>                                                                                                    |                                                                                                    |                                                                                                    |                                                                                                    |                                                                                                    |                                                                                               | _     |         |
| 16 CONTRACTOR (Prime) SUBCONTRACTOR                                                                                                    | CONTRACTOR ADDRESS                                                                                                    |                                                                                                    |                                                                                                    | One of the two boxes needs to be che                                                                                                    | cked                                                                                          |       |         |
| 20 Name of Contractor Dondlinger & Sons Construction Co., Inc.                                                                                                    | Addr 2                                                                                                    |                                                                                                    | In addition                                                                                                    | to the basic bourdy wage rates gaid to each laborer or mechanic listed                                                                                                    | tin the above referenced payroll payments                                                     |       |         |
| 22 Contractor's Vendor ID 02280                                                                                                    | City                                                                                                    | State:                                                                                                    | ] of fringe be                                                                                                    | nfits as listed in the contract have been or will be made to appropriate                                                                                                    | a programs for the benefit of such                                                            |       |         |
| 24 Payroll Number 1<br>26 For Weak Engline 3/25/2016                                                                                                    | Contract # 516022585                                                                                                    | Zip:                                                                                                    |                                                                                                    | WHERE EDINGE RENEFITS ARE DAID IN CASH                                                                                                    |                                                                                               |       |         |
| 28 29 Day<br>30 Date                                                                                                    | Sunday         Monday         Tuesday         Wednesday           3/20/2016         3/21/2016         3/22/2016         3/23/2016 | Thursday         Friday         Saturday           3/24/2016         3/25/2016         3/26/2016           | Each labora<br>less than th<br>contract, e                                                                             | ar or mechanic listed in the above referenced payroll has been paid, as<br>e sum of the applicable basic hourly wage rate plus the amount fo the<br>xcept as noted in section 4(c) below.                                                                                                    | indicated on the payroll, an amount not<br>required fringe benefits as listed in the          |       |         |
| 33                                                                                                    | Once you select a "Benefit Program Type", you mus                                                                                 | t complete corresponding column inf                                                                        | formation in that line for the syster                                                                                  | n to accept the benefit.                                                                                                    |                                                                                               |       |         |
| 34 Benefit Program Name                                                                                                    | Benefit Program Type                                                                                                    | Benefit Account Number                                                                                     | Benefit Program Classification                                                                                         | Contact Person                                                                                                    | Contact Person's Phone                                                                        |       |         |
| 35 Health Insurance                                                                                                    | Fringe Health/Welfare                                                                                                    | 999999999                                                                                                  | Health/Welfare                                                                                                    | UNKOWN                                                                                                    | 999999999                                                                                     |       |         |
| 36 Pension                                                                                                    | Fringe Pension                                                                                                    | 999999999                                                                                                  | Pension                                                                                                    | UNKOWN                                                                                                    | 999999999                                                                                     |       |         |
| 37 Vacation                                                                                                    | Fringe Vacation/Holiday                                                                                                    | 999999999                                                                                                  | Vacation/Holiday                                                                                                    | UNKOWN                                                                                                    | 333333333                                                                                     |       |         |
| 38                                                                                                    | Select Type                                                                                                    |                                                                                                    |                                                                                                    |                                                                                                    |                                                                                               |       |         |
| 40                                                                                                    | Select Type                                                                                                    |                                                                                                    |                                                                                                    |                                                                                                    |                                                                                               |       |         |
| 41                                                                                                    | Select Type                                                                                                    |                                                                                                    |                                                                                                    |                                                                                                    |                                                                                               |       |         |
| 42                                                                                                    | Select Type                                                                                                    |                                                                                                    |                                                                                                    |                                                                                                    |                                                                                               |       |         |
| 43                                                                                                    | Select Type                                                                                                    |                                                                                                    |                                                                                                    |                                                                                                    |                                                                                               |       |         |
| 44                                                                                                    | Select Type                                                                                                    |                                                                                                    |                                                                                                    |                                                                                                    |                                                                                               |       |         |
| 45                                                                                                    | Select Type                                                                                                    |                                                                                                    |                                                                                                    |                                                                                                    |                                                                                               |       |         |
| Click the "Employee Information" tak                                                                                                    | Select Type                                                                                                    |                                                                                                    |                                                                                                    |                                                                                                    |                                                                                               |       |         |
|                                                                                                    | Select Type                                                                                                    |                                                                                                    |                                                                                                    |                                                                                                    |                                                                                               |       |         |
| 48                                                                                                    | Select Type                                                                                                    |                                                                                                    |                                                                                                    |                                                                                                    |                                                                                               |       |         |
| 49                                                                                                    | Select Type                                                                                                    |                                                                                                    |                                                                                                    |                                                                                                    |                                                                                               |       |         |
|                                                                                                    | Select Type                                                                                                    |                                                                                                    | . 14 .                                                                                                    |                                                                                                    |                                                                                               | 1     |         |
| Ready                                                                                                    | State Days (+)                                                                                                    |                                                                                                    |                                                                                                    |                                                                                                    |                                                                                               |       | + 80%   |

| File Home Inse                                          | rt Page Layout Forn                                                              | mulas Data                                                                                | Review View              | Help ACROBAT                                    | ♀ Tell me what      | you want to do           |                                      |                 |                                                               |                             |            |                      |                      |              |
|---------------------------------------------------------|----------------------------------------------------------------------------------|-------------------------------------------------------------------------------------------|--------------------------|-------------------------------------------------|---------------------|--------------------------|--------------------------------------|-----------------|---------------------------------------------------------------|-----------------------------|------------|----------------------|----------------------|--------------|
| Paste                                                   | Calibri         ▼         11         ▼           B         I         U         ~ | $\begin{bmatrix} A^* & A^* \end{bmatrix} \equiv \equiv = = = = = = = = = = = = = = = = =$ | = ≫ · Prwa               | p Text<br>ge & Center + \$ +                    | *<br>% * * 00 00    | Conditional Fo           | innat as                             | 4               | Insert Delete Format<br>↓ ↓ ↓ ↓ ↓ ↓ ↓ ↓ ↓ ↓ ↓ ↓ ↓ ↓ ↓ ↓ ↓ ↓ ↓ | oSum * Arr /<br>Sort & Find | )<br>1&    |                      |                      |              |
| Clipboard 🕫                                             | Font                                                                             | G.                                                                                        | Alignment                | 6                                               | Number 5            | I ormaturing             | Styles                               |                 | Cells                                                         | Editing                     |            |                      |                      |              |
|                                                         |                                                                                  |                                                                                           |                          |                                                 |                     |                          |                                      |                 |                                                               |                             |            |                      |                      |              |
| N12 * ;                                                 |                                                                                  |                                                                                           |                          |                                                 |                     |                          |                                      |                 |                                                               |                             |            |                      |                      |              |
| A                                                       | В                                                                                | C                                                                                         | D                        | E                                               | F                   | G                        | н                                    | I               | I                                                             | K                           | L          | M N                  | 0                    | P            |
| 2 It is strongly recomment                              | w 250 employees to be added<br>ded that you add your employ                      | o<br>vees in alphabetical                                                                 | l order to aid in search | ing on the "Payroll Forn                        | n" "Select Employe  | e" dropdown              |                                      |                 |                                                               |                             |            |                      |                      |              |
| 3 It is strongly recommend                              | ded that the employee inform                                                     | nation you add to th                                                                      | is worksheet is the sa   | me as that recorded in t                        | your Payroll Softwa | re system. The C         | RL system is case sensitiv           | e.              |                                                               |                             |            |                      |                      |              |
| 4 Fill in all the appropriat 5 Middle Initial will ONIX | te column information                                                            |                                                                                           |                          |                                                 |                     |                          |                                      |                 |                                                               |                             |            |                      |                      |              |
| Address, City, State are 1                              | NOT required but can be fille                                                    | d out. Be careful no                                                                      | t to put spaces either   | at the beginning or end                         | of the entry.       |                          |                                      |                 |                                                               |                             |            |                      |                      |              |
| 6                                                       |                                                                                  |                                                                                           |                          |                                                 |                     |                          |                                      |                 |                                                               |                             |            |                      |                      |              |
| 7 Example:                                              | Cmith                                                                            | locanh                                                                                    | 167                      | 100456790                                       | Mala                | CAUC                     |                                      | 200 John Straat | Apt 10                                                        | Minnespelie                 | MAN        | 55679                | 100                  | 15507        |
| 9 Employee full Name                                    | Last Name Value - 2                                                              | First Name Value                                                                          | e - 3 Middle Initial - 4 | Social Security No                              | 5 Gender - 6        | Ethnicity - 7            | Ethnicity Select                     | Address 1 - 9   | Address - 10                                                  | City - 11                   | State - 12 | State Select ZIP - : | 100<br>14 OJT % - 15 | APPR ID - 16 |
| 10 Select Employee                                      |                                                                                  |                                                                                           |                          |                                                 |                     |                          |                                      |                 |                                                               |                             |            |                      | .l.                  |              |
| 11 Public John Q                                        | Public                                                                           | John                                                                                      | R K                      | 987654321                                       | Male                | CAUC<br>Calent Fabricity | CAUCASIAN                            | -               |                                                               |                             | KS         | Kansas 65606         | <u>(</u>             |              |
| 12                                                      |                                                                                  | `                                                                                         | 1 1                      | × '`                                            | Select Gender       | Select Ethnicity         | SelectEthnicity                      |                 |                                                               |                             |            | Select State Code    |                      |              |
| 14                                                      |                                                                                  |                                                                                           |                          |                                                 | select Gender       | Select Ethnicity         | Select Ethnicity                     |                 |                                                               |                             | / /        | Select State Code    |                      |              |
| 15                                                      |                                                                                  |                                                                                           | $\searrow$               | $\langle \cdot \rangle$                         | Select Gender       | Select Ethnicity         | Select ithnicity                     |                 |                                                               |                             | $\sim$     | Select State Code    |                      |              |
| 16                                                      |                                                                                  |                                                                                           |                          |                                                 | Select Gender       | Select Ethnicity         | Select Athnicity<br>Select Prhnicity | -               |                                                               | $\nearrow$                  |            | Select State Code    |                      |              |
| 18                                                      |                                                                                  |                                                                                           |                          | $\langle \ \ \ \ \ \ \ \ \ \ \ \ \ \ \ \ \ \ \$ | Select Gender       | Select Ethnicity         | Select E hnicity                     |                 |                                                               |                             |            | Select State Code    |                      |              |
| 19                                                      |                                                                                  |                                                                                           | +                        |                                                 | Select Gender       | Select Ethnicity         | Select Ethnicity                     |                 | /                                                             |                             |            | Select State Code    |                      | <u> </u>     |
| 20                                                      |                                                                                  |                                                                                           |                          |                                                 | Select Gender       | Select Ethnicity         | Select Ethnicity                     |                 |                                                               |                             |            | Select State Code    |                      |              |
| 22                                                      |                                                                                  |                                                                                           |                          |                                                 | Select Gender       | Solect Ethnicity         | Select Ethnicity                     |                 |                                                               |                             |            | Select State Code    |                      |              |
| 23                                                      |                                                                                  |                                                                                           |                          |                                                 | Select Gender       | Salect Ethnicity         | Select Ethnicity                     |                 |                                                               |                             | _          | Select State Code    |                      | <u> </u>     |
| 25                                                      |                                                                                  |                                                                                           |                          |                                                 | Select Gender       | Select Ethnicity         | Select Ethnicity                     |                 |                                                               |                             |            | Select State Code    |                      |              |
| 26                                                      |                                                                                  |                                                                                           |                          |                                                 | Select Gender       | Select Ethnicity         | select Exhn city                     |                 |                                                               |                             |            | Select State Code    |                      |              |
| 27                                                      |                                                                                  |                                                                                           |                          |                                                 | Select Gender       | Select Ethnicity         | Server Structure                     |                 |                                                               |                             |            | Select State Code    |                      | <u> </u>     |
| 29                                                      |                                                                                  | 1 Fr                                                                                      | nter all th              | ne emplo                                        | nvee's              | inform                   | nation in                            | the BLUE        | hoves Th                                                      | eir addr                    | 229        | Select State Code    |                      |              |
| 30                                                      |                                                                                  |                                                                                           |                          |                                                 | · · ·               |                          |                                      |                 | 50X00. 111                                                    |                             | 000        | Select State Code    |                      |              |
| 31                                                      |                                                                                  | Imayb                                                                                     | e entere                 | ed if des                                       | ired                |                          |                                      |                 |                                                               |                             |            | Select State Code    |                      | <u> </u>     |
| 33                                                      |                                                                                  |                                                                                           |                          |                                                 | Select Gender       | Select Ethnicity         | Select Ethnicity                     |                 |                                                               |                             |            | Select State Code    |                      |              |
| 34                                                      |                                                                                  |                                                                                           |                          |                                                 | Select Gender       | Select Ethnicity         | Select Ethnicity                     |                 |                                                               |                             |            | Select State Code    | $\square$            |              |
| 35                                                      |                                                                                  |                                                                                           |                          |                                                 | Select Gender       | Select Ethnicity         | Select Ethnicity                     |                 |                                                               |                             | -          | Select State Code    | +                    | <u> </u>     |
| 37                                                      |                                                                                  |                                                                                           |                          |                                                 | Select Gender       | Select Ethnicity         | Select Ethnicity                     |                 |                                                               |                             |            | Select State Code    | +                    |              |
| 38                                                      |                                                                                  |                                                                                           |                          |                                                 | Select Gender       | Select Ethnicity         | Select Ethnicity                     |                 |                                                               |                             |            | Select State Code    |                      |              |
| 39                                                      |                                                                                  |                                                                                           |                          |                                                 | Select Gender       | Select Ethnicity         | Select Ethnicity<br>Select Ethnicity |                 |                                                               |                             | _          | Select State Code    | +                    | <u> </u>     |
|                                                         |                                                                                  |                                                                                           | -                        |                                                 | Select Gender       | Select Ethnicity         | Select Ethnicity                     |                 |                                                               |                             |            | Select State Code    | +                    |              |
| ICK ON the "                                            | Payroll Fc                                                                       | orm" tab                                                                                  | 0                        |                                                 | Select Gender       | Select Ethnicity         | Select Ethnicity                     |                 |                                                               |                             |            | Select State Code    | 1                    |              |
|                                                         |                                                                                  |                                                                                           | -                        |                                                 | Select Gender       | Select Ethnicity         | Select Ethnicity                     |                 |                                                               |                             |            | Select State Code    | +                    | <u> </u>     |
| 44                                                      |                                                                                  | _                                                                                         | _                        |                                                 | Select Gender       | Select Ethnicity         | Select Ethnicity                     |                 |                                                               |                             |            | Select State Code    | +                    |              |
| 44 45                                                   |                                                                                  |                                                                                           |                          |                                                 | perect Gender       | Iselect countries i      | Jelett Luminuty                      |                 |                                                               |                             |            |                      |                      | 1            |
| 44<br>45<br>46                                          |                                                                                  |                                                                                           |                          |                                                 | Select Gender       | Select Ethnicity         | Select Ethnicity                     |                 |                                                               |                             |            | Select State Code    |                      |              |

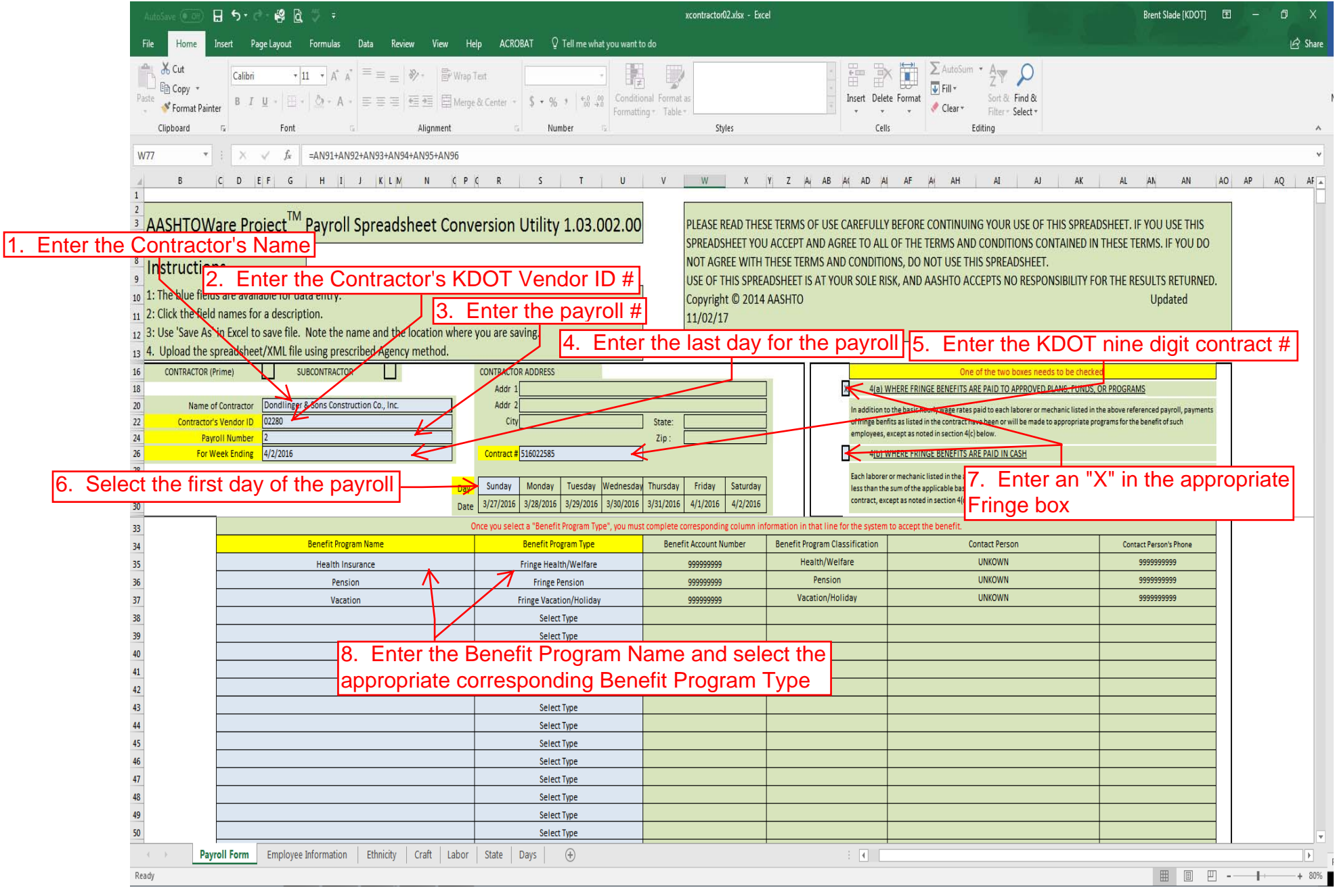

## 6. Click "Save" and close

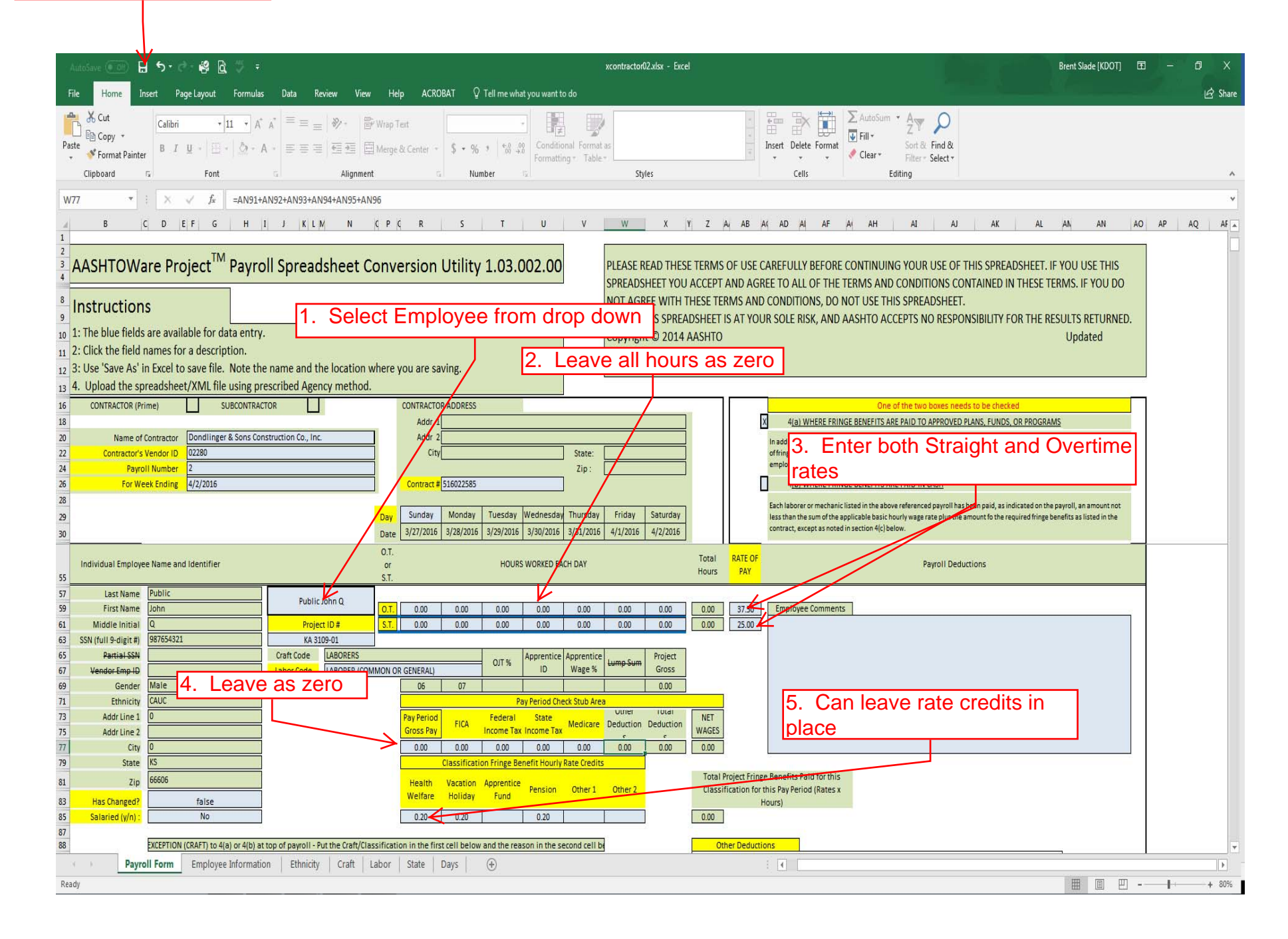

| Home   Previous  My Pages                                                                                                    | Actions | <b>?</b><br>Help | U<br>Log off |
|----------------------------------------------------------------------------------------------------|---------|------------------|--------------|
| On this page: Vendor Payrolls Unapproved Payrolls Civil Rights & Labor External Links                                                                                                    |         |                  |              |
| PROJECT KDOT ROLE for External Prime Contractor Payroll User                                                                                                    |         |                  |              |
| ✓ News                                                                                                    |         |                  | ?            |
| Welcome!                                                                                                    |         |                  |              |
| If you have any questions please contact the system administrator via email at KDOT#AWP.Admin@ks.gov.                                                                                                    |         |                  |              |
|                                                                                                    |         |                  |              |
| ✓ Vendor Payrolls                                                                                                    |         |                  | • ?          |
| Tuno control establish of proce Enter                                                                                                    |         |                  |              |
| A type search thickna of press Liner Auvanceu                                                                                                    |         | 0                | hanned (     |
| Enter search criteria above to see results (or) Show first 10                                                                                                    |         | U                | renangeu     |
| ✓ Unapproved Payrolls                                                                                                    |         |                  | ?            |
|                                                                                                    |         |                  |              |
| Q     Type search criteria or press Enter       System Default                                                                                                    |         |                  |              |
|                                                                                                    |         | 0                | ) changed    |
| Enter search criteria above to see results or Show first 10                                                                                                    |         |                  |              |
|                                                                                                    |         |                  | 8            |
|                                                                                                    |         |                  | 0            |
| KDOT Website Internet                                                                                                    |         |                  | U            |
| Kdotweb     KDOT's Intranet Site       KDOT Reports Portal     Crystal Reports                                                                                                    |         |                  |              |
| Cloverleaf<br>Payroll XML<br>Highway Contractors Return to AASHTOWare and click the<br>"Payroll XML" link AASHTO Transportation Construction Community<br>Resources for Using XML with AASHTOWare Project <sup>TM</sup> Payroll XML Resource Kit<br>Information for Highway Contractors |         |                  |              |

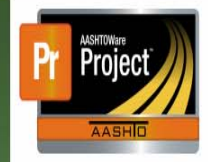

#### Resources for Using XML with AASHTOWare Project™ Payroll XML Resource Kit

AASHTO's AASHTOWare Project<sup>\*\*</sup> system makes extensive use of XML to share data between it and other systems. This site contains resources to help those who need to share XML data with AASHTOWare Project<sup>\*\*</sup> software, whether they are end users or vendors of software systems.

#### Payroll XML

Developers of payroll systems who want to produce valid Payroll XWL files from their payroll systems to be passed to AASHTOWare Project software will find numerous useful resources in the <u>AASHTOWare Project Payroll XWL Resource Kit</u> section of this site, including all needed XWL schemas, examples showing creation of valid files, and both online and downloadable Payroll XWL validators.

Contractors and other firms that need to deliver valid Payroll XML files to agencies that use ASHTOWare Project software will be best served by using a payroll or project management system that already supports producing valid Payroll XML files. Alternatively, they can use the spreadsheet and online conversion utility in the <u>ASHTOWARE Project Payroll Devadsheet Conversion Utility</u> section of this site to manually enter their data into a Microsoft Excel spreadsheet and convert it from their on valid Payroll XML.

Copyright © 2014 by the <u>American Association of State Highway and Transpa</u> <u>tation Officials</u>. All rights reserved. <u>Policies for this site</u>.

Click "AASHTOWare Project Payroll Spreadsheet Conversion Utility"

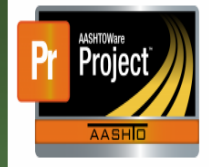

#### AASHTOWare Project<sup>™</sup> Payroll Spreadsheet Conversion Utility 1.03.003.01

The best way to produce Payroll XML files is to use a software system to manage the data that can also produce this format directly. However, not all end users will have such a system available to them. In that case, data can be manually entered directly into the <u>ASHTOWare Project Civil Rights & Labor Management System</u><sup>\*\*</sup> (formerly Trms-Port CRLMS®) module, or produced using an Excel spreadsheet.

A4SHTO provides a general-purpose Microsoft Excel 2007 (NLSX) spreadsheet to agencies that can be used to enter payroll data (Payroll Spreadsheet) and an online conversion utility that can take a filled-in spreadsheet and return a valid Payroll XML file for delivery to an agency.

#### Spreadsheet

#### Agency Instructions

- Download the Payroll Spreadsheet: Log into Cloverleaf > Software Downloads >AASHTOWare Project section/Related Documentation Tab.
- · Populate the tabs Ethnicity, Craft, Labor, and State with your agency's specific values prior to distributing to the contractor.

#### Contractor Instructions

- · Please contact your agency to request a copy of their customized Payroll Spreadsheet.
- · Completed Payroll spreadsheets can be used with the Conversion Utility below.
- If you experience issues with using the AASHTOWare Project Spreadsheet and Conversion Utility, please contact your agency's representative.

#### Converter

# Click "Choose File" and select your Excel payroll file

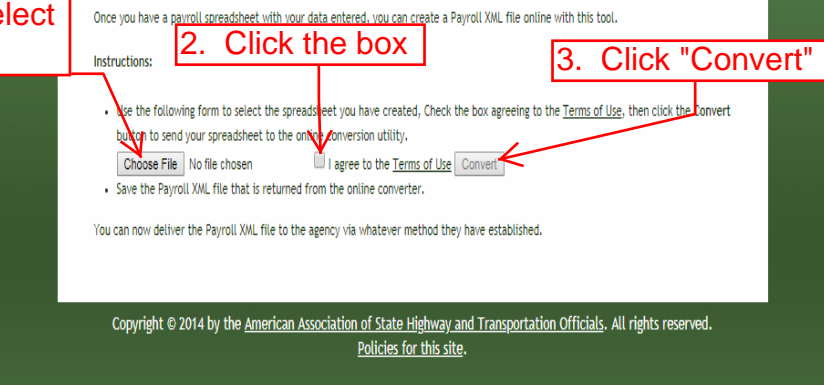

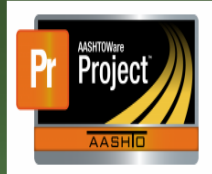

#### AASHTOWare Project™ Payroll Spreadsheet Conversion Utility 1.03.003.01

The best way to produce Payroll XML files is to use a software system to manage the data that can also produce this format directly. However, not all end users will have such a system available to them. In that case, data can be manually entered directly into the <u>ASHTOWare Project Civil Rights & Labor Management System</u><sup>\*</sup> (formerly Trms+Port CRLMS®) module, or produced using an Excel spreadheet.

AASHTO provides a general-purpose Microsoft Excel 2007 (NLSX) spreadsheet to agencies that can be used to enter payroll data (Payroll Spreadsheet) and an online conversion utility that can take a filled-in spreadsheet and return a valid Payroll XML file for delivery to an agency.

#### Spreadsheet

#### Agency Instructions

- Download the Payroll Spreadsheet: Log into Cloverleaf > Software Downloads >AASHTOWare Project section/Related Documentation Tab.
- · Populate the tabs Ethnicity, Craft, Labor, and State with your agency's specific values prior to distributing to the contractor.

#### Contractor Instructions

- · Please contact your agency to request a copy of their customized Payroll Spreadsheet.
- Completed Payroll spreadsheets can be used with the Conversion Utility below.

Utility, please contact your agency's

Click the drop down arrow and select "Show in folder" Depending on your browser it may show up with a Save and a drop down. Click the drop down and select "Save As"

Open Always op

Cancel

~

xcontractor02.xml

Show in folder

of this type

Instructions:
 Use the following form to select the spreadsheet you have created, Check the box agreeing to the <u>Terms of Use</u>, then click the Convert button to send your spreadsheet to the online conversion utility.

online with this tool.

- Choose File xcontractor02 xisx I agree to the Terms of Use Convert
- Save the Payroll XML file that is returned from the online converter.

You can now deliver the Payroll XML file to the agency via whatever method they have established.

Copyright © 2014 by the <u>American Association of State Highway and Transportation Officials</u>. All rights reserved. <u>Policies for this site</u>.

Show all X

| Home   Previous   My Pages           | verify role         | ▼ 8 U              |
|--------------------------------------|---------------------|--------------------|
| Switch Role                          |                     | Actions Help Log o |
| Contractor Three S Civil Rights & La | ahor Externat Links |                    |
|                                      |                     |                    |
| EXTERNALSUBPAYROLL                   | actor Payroll User  |                    |
| EXTERNALBIDDER                       |                     | 2                  |
| EXTERNALSUBPAYMENT                   |                     | ų                  |
| Welcomel                             |                     |                    |

If you have any questions please contact the system administrator via email at KDOT#AWP.Admin@ks.gov.

| ✓ Vendor Payrolls                                           |                                                                           | • ?       |
|-------------------------------------------------------------|---------------------------------------------------------------------------|-----------|
| Q Type search criteria or press Enler Advanced              |                                                                           |           |
|                                                             |                                                                           | 0 changed |
| Enter search criteria above to see results or Show first 10 |                                                                           |           |
| ✓ Unapproved Payrolls                                       |                                                                           | ?         |
| Q     Type search criteria or press Enter   System Default  |                                                                           |           |
|                                                             |                                                                           | 0 changed |
| Enter search criteria above to see results or Show first 10 |                                                                           |           |
| ✓ Civil Rights & Labor                                      |                                                                           | 0         |
| Contracts                                                   |                                                                           |           |
| ✓ External Links                                            |                                                                           | 8         |
| KDOT Website                                                | Internet                                                                  |           |
| Kdotweb                                                     | KDOT's Intranet Site                                                      |           |
| Cloverleaf                                                  | AASHTO Transportation Construction Community                              |           |
| Payroll XML                                                 | Resources for Using XML with AASHTOWare Project™ Payroll XML Resource Kit |           |
| Highway Contractors                                         | Information for Highway Contractors                                       |           |

| Home   Previous  My Pages                                                                            | Actions Help Log off                                                                                                    |
|----------------------------------------------------------------------------------------------------|----------------------------------------------------------------------------------------------------|
| On this page: Vendor Payrolls Unapproved Payrolls Civil Rights & Labor External Links                |                                                                                                    |
| PROJECT KDOT ROLE for External Prime Contractor Payroll User                                         |                                                                                                    |
| ✓ News                                                                                               | 0                                                                                                    |
| Welcome!                                                                                             | 1. Click the component row action                                                                                         |
| If you have any questions please contact the system administrator via email at KDOT#AWPAdmin@ks.gov. | button                                                                                                    |
|                                                                                                    |                                                                                                    |
| ✓ Vendor Payrolls                                                                                    |                                                                                                    |
|                                                                                                    | Actions                                                                                                    |
| Q Type search criteria or press Enter Advanced                                                       | There are no actions available.                                                                                           |
|                                                                                                    | 2. Click "Import Payroll"                                                                                                 |
| Enter search criteria above to see results or Show first 10                                          |                                                                                                    |
| ✓ Unapproved Payrolls                                                                                |                                                                                                    |
| Q Type search criteria or press Enter System Default                                                 |                                                                                                    |
|                                                                                                    | 0 chanoed                                                                                                    |
| Enter search criteria above to see results or Show first 10                                          |                                                                                                    |
| ✓ Civil Rights & Labor                                                                               | Ø                                                                                                    |
| Contracts                                                                                            | v                                                                                                    |
| ✓ External Links                                                                                     | <b>(</b> )                                                                                                    |
| KDOT Website                                                                                         | Internet                                                                                                    |
| KDOT Reports Portal                                                                                  | Crystal Reports                                                                                                    |
| Cloveneat<br>Payroll XML                                                                             | AASH10 Transportation Construction Community<br>Resources for Using XML with AASHTOWare Project™ Payroll XML Resource Kit |
| Highway Contractors                                                                                  | Information for Highway Contractors                                                                                       |

| Home   Home  Home | Actions | Help   | U<br>Log off |
|----------------------------------------------------------------------------------------------------|---------|--------|--------------|
| Import                                                                                                    |         |        |              |
| ▼ Import                                                                                                    |         | Import | • ?          |
| Select File Click "Select File"                                                                                                    |         |        |              |

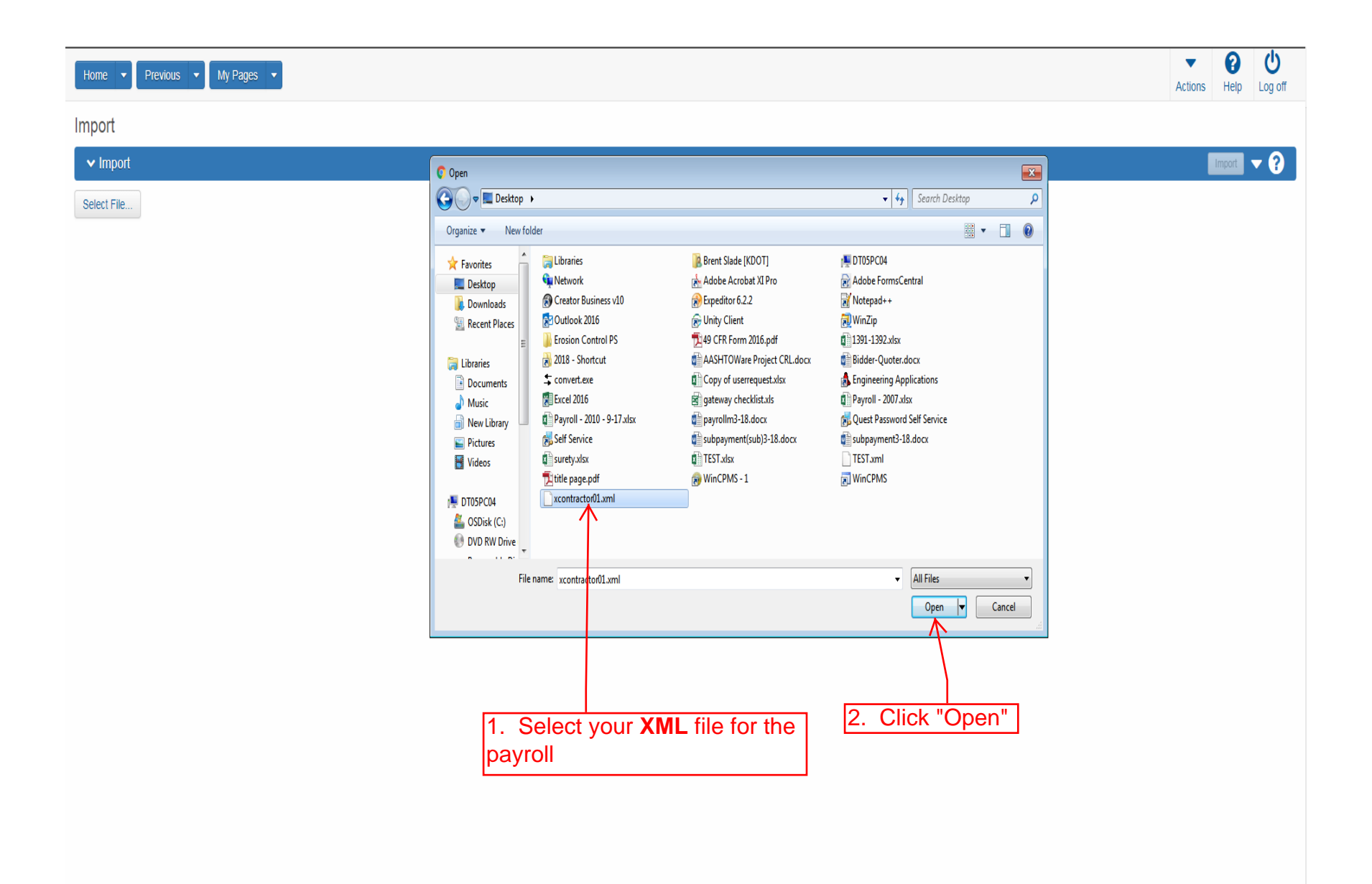

| Home   Previous   My Pages                  |                            | Actions Help Log off |
|---------------------------------------------|----------------------------|----------------------|
| Import                                      | There are unsaved changes. |                      |
| ✓ Payroll Import                            |                            | Import 🔻 ?           |
| Select File<br>xcontractor02.xml 8526 bytes |                            |                      |
|                                             |                            | Click "Import"       |
|                                             |                            |                      |
|                                             |                            |                      |
|                                             |                            |                      |
|                                             |                            |                      |
|                                             |                            |                      |
|                                             |                            |                      |
|                                             |                            |                      |
|                                             |                            |                      |
|                                             |                            |                      |
|                                             |                            |                      |
|                                             |                            |                      |
|                                             |                            |                      |
|                                             |                            |                      |
|                                             |                            |                      |
|                                             |                            |                      |
|                                             |                            | I                    |

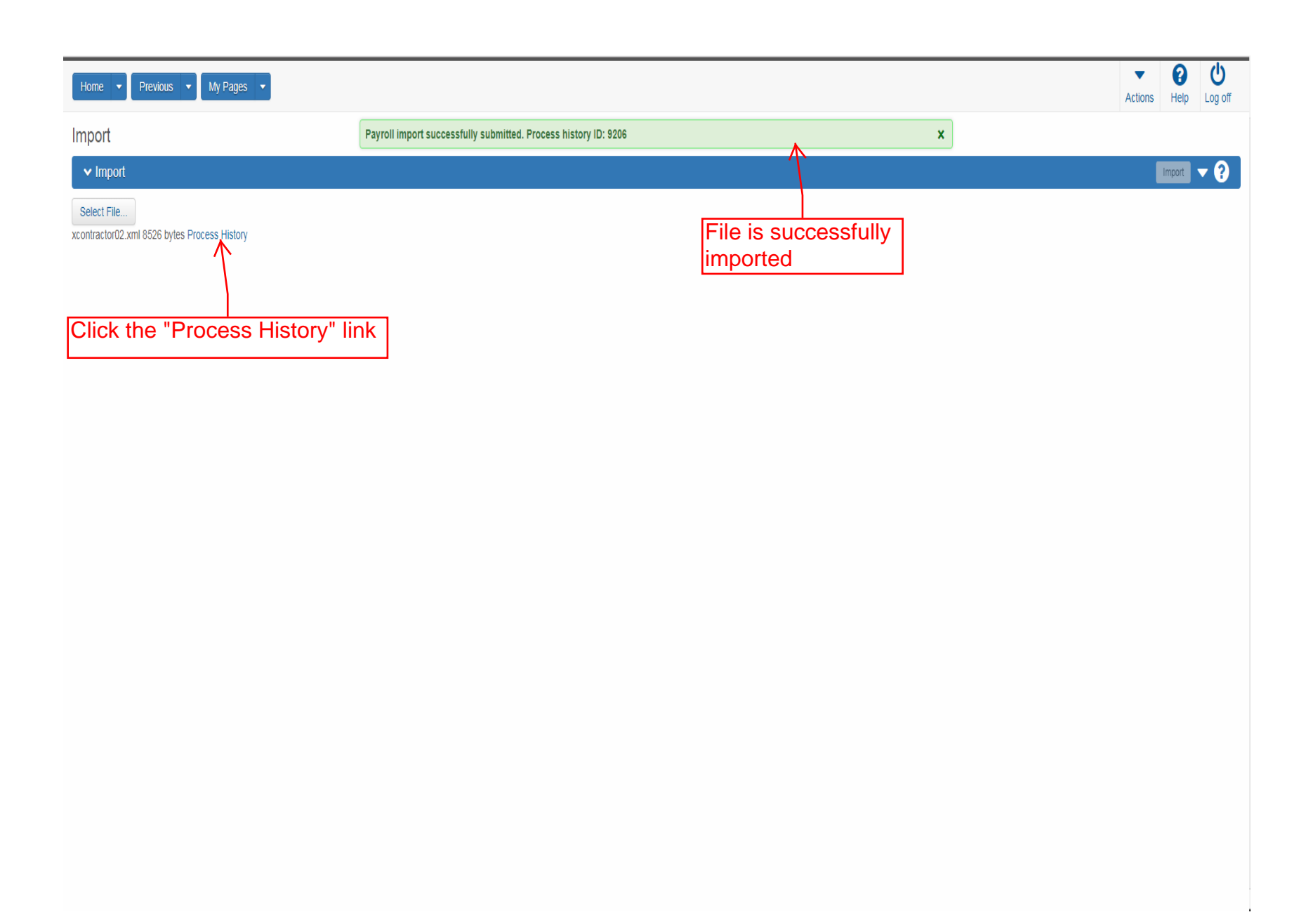

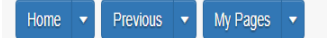

# Actions Help Log off

### Process History Overview

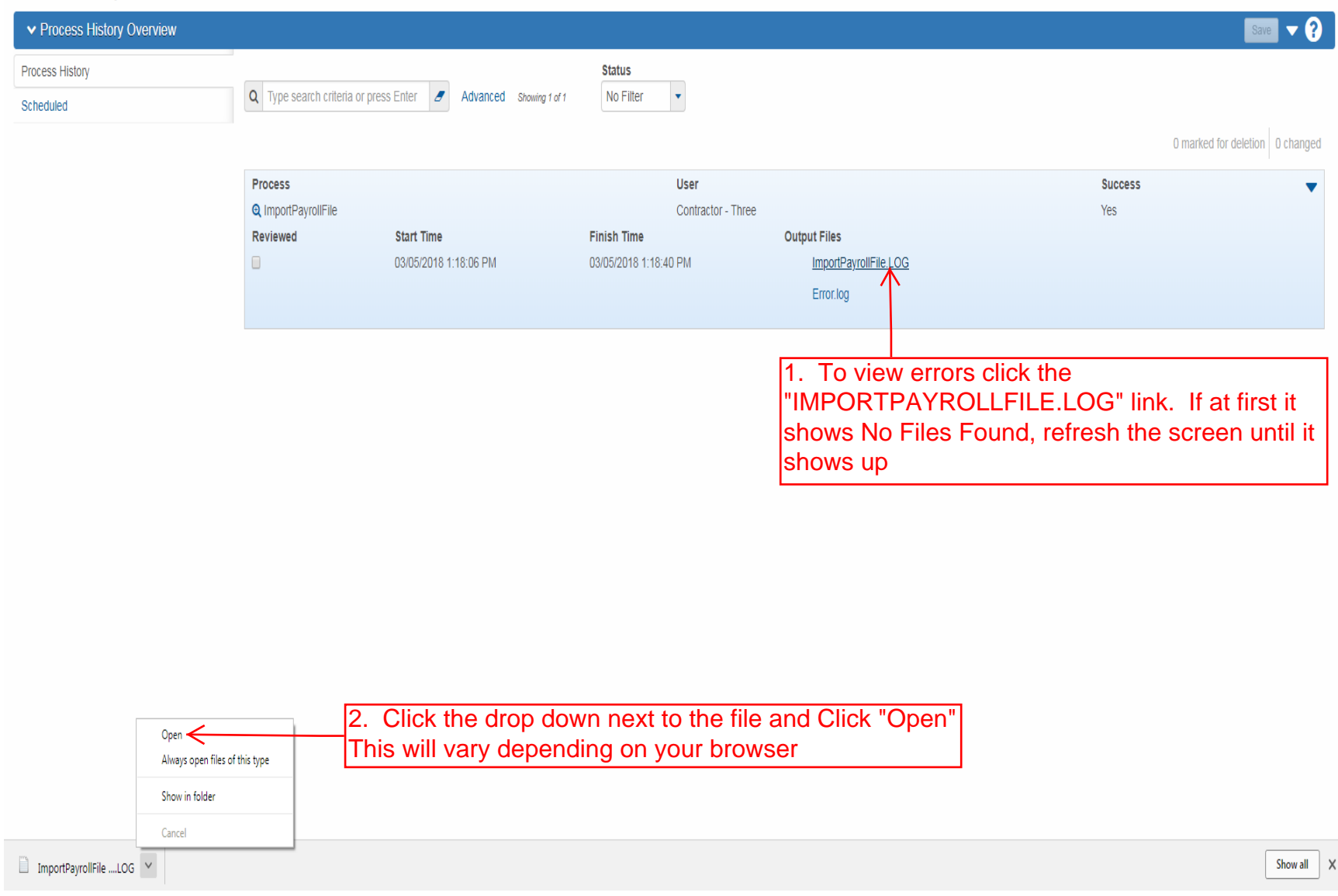

If the file was successful then you can click the "Home" button.
 Otherwise you will need to review your file and correct the issue and resubmit.

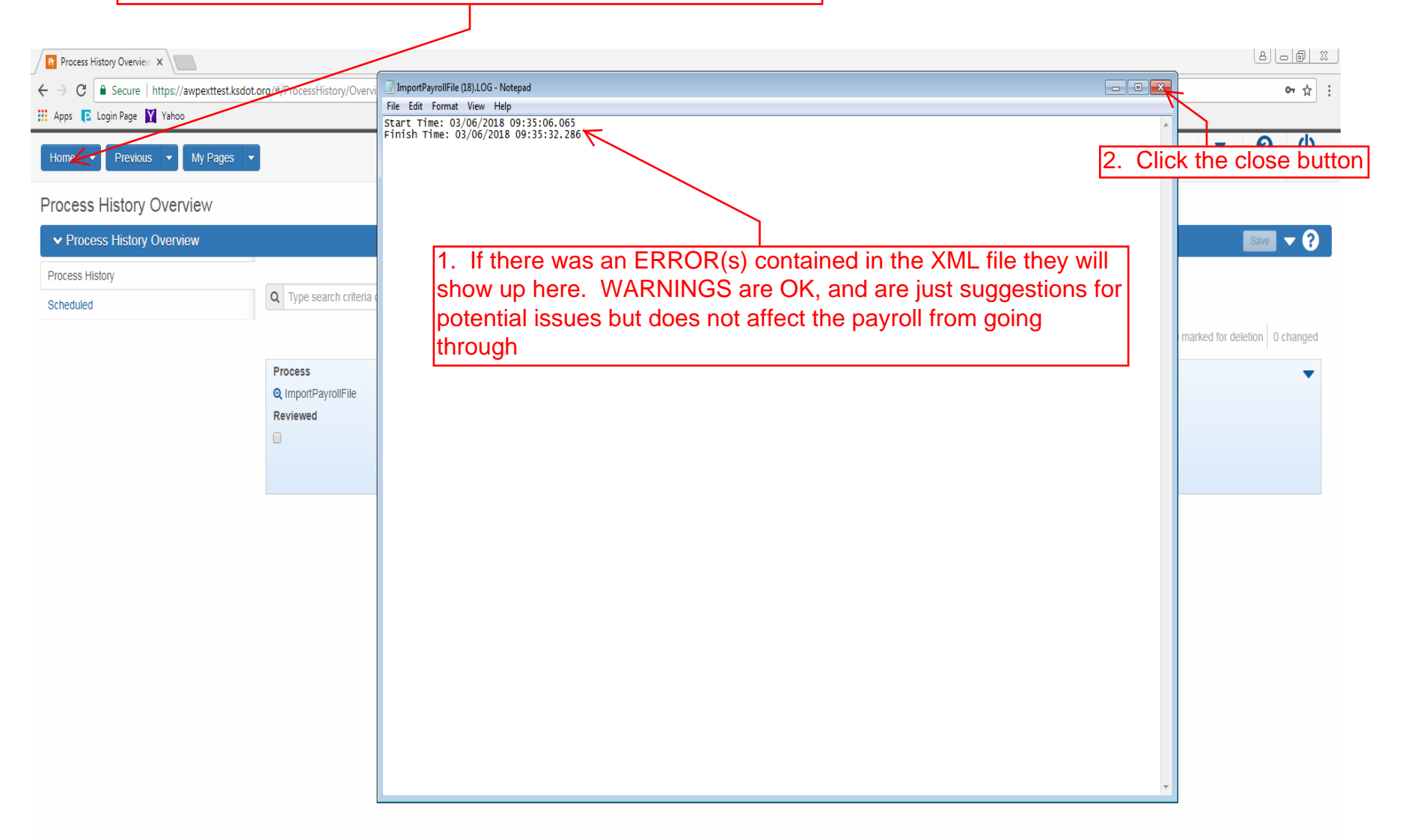

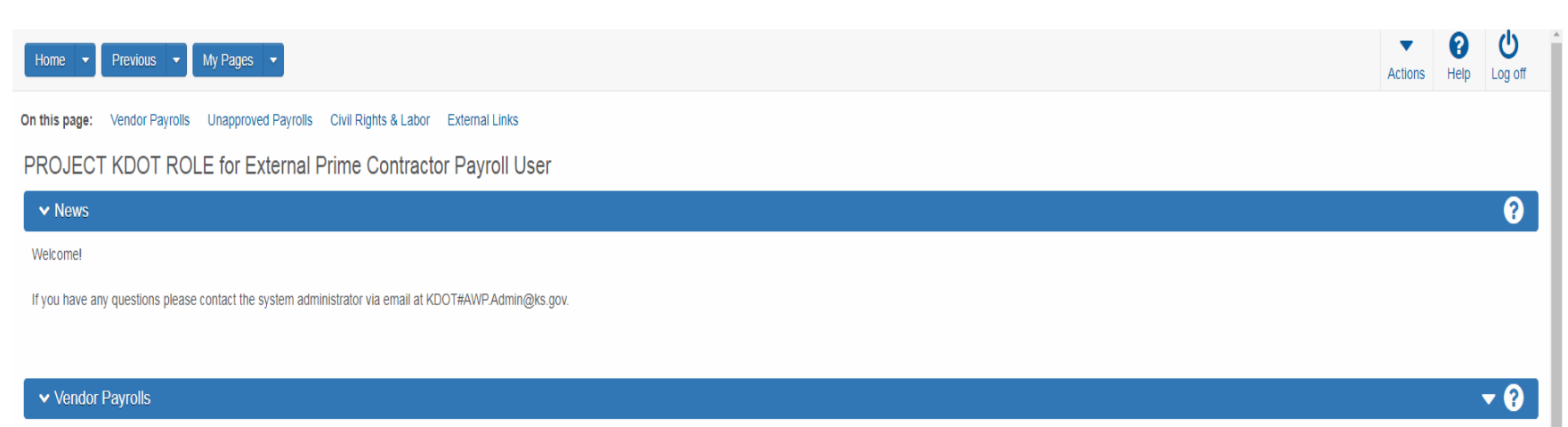

| Q 516022585 | Advanced Showing 21 of 21 | Enter the KDOT<br>htract number      | 2. (<br>you | Click on the payroll numb<br>r row |                                  | hanged |
|-------------|---------------------------|--------------------------------------|-------------|------------------------------------|----------------------------------|--------|
| Contract    | ST Proj Num               | Description                          | Payrolls    | Vender                             | Short Name                       |        |
| 516022585   | 1235-087 KA 3109-01       | Q GRADING, BRIDGE & SURFACING        | 2           | 02280                              | Q DONDLINGER & SONS CONST CO INC |        |
|             |                           |                                      |             |                                    |                                  | •      |
| 516022585   | 1235-087 KA 3109-01       | Q GRADING, BRIDGE & SURFACING        | 0           | 01242                              | Q COLLINS & HERMANN INC          |        |
|             |                           |                                      |             |                                    |                                  | -      |
| 516022585   | 1235-087 KA 3109-01       | Q GRADING, BRIDGE & SURFACING        | 0           | 01565                              | Q WILDCAT CONST CO INC & SUBS    |        |
|             |                           |                                      |             |                                    |                                  | -      |
| 516022585   | 1235-087 KA 3109-01       | Q GRADING. BRIDGE & SURFACING        | 0           | 01054                              | Q DUSTROL INC                    |        |
|             |                           |                                      |             |                                    |                                  |        |
| 540000505   | 1995 007 1/4 9400 04      |                                      | 0           | 01400                              |                                  |        |
| 010022000   | 1233-067 KA 3109-01       | C GRADING, BRIDGE & SURFACING        | U           | 01439                              | Q J & J CONTRACTORS INC          |        |
|             |                           |                                      |             |                                    |                                  |        |
| 516022585   | I235-087 KA 3109-01       | Q GRADING, BRIDGE & SURFACING        | 0           | 11062                              | Q GARY A. CRAIN, INC.            |        |
|             |                           |                                      |             |                                    |                                  |        |
| 516022585   | I235-087 KA 3109-01       | <b>Q</b> GRADING, BRIDGE & SURFACING | 0           | 02234                              | Q KLAVER CONST CO INC            |        |
|             |                           |                                      |             |                                    |                                  | -      |

ሪ 8 ▼ Home 🔻 Previous 🔻 My Pages 💌 Actions Help Log off Overview Contract Certified Payroll Overview Save 🔻 ? ✓ Contract: 516022585 - GRADING, BRIDGE & SURFACING Vendor Payrolls Vendor ID Vendor Short Name 1. Click on the row action button for the Q DONDLINGER & SONS CON 02280 payroll you are reviewing Proxy Payrolls 0 marked for deletion 0 changed Mod Num Payroll Begin Date End Date Phase ≯ 2 03/27/2016 04/02/2016 Initial X Actions Latest Mod Сору Yes Delete Tasks 03/20/2016 1 03/26/2016 Under Agency Review Create Modification Yes Import Payroll Views Attachments Employees Links 2. Click "Sign Payroll" > Sign Payroll Status Summary Tracked Issues Reports Payroll Exceptions Payroll Summary Payroll Verification Text

| Home    Home                                                                                                    | Actions Help Log off                           |
|----------------------------------------------------------------------------------------------------|------------------------------------------------|
| Overview Employee Status On this page: Contract Sign Payroll                                                                                                    |                                                |
| Sign Payroll                                                                                                    |                                                |
| ✓ Contract: 516022585 - GRADING, BRIDGE & SURFACING                                                                                                    | - 3                                            |
| Payroll Vendor: 02280 - DONDLINGER & SONS CONST CO INC                                                                                                    |                                                |
| Payroll Number                                                                                                    | Modification Number                            |
| 2 Period 0/27/2016                                                                                                    | G<br>Fringe Benefit Payment Type<br>Plan Funds |
| Sign Payroll                                                                                                    |                                                |
| Sign Payroll      Progress: Review Verify Sign                                                                                                    | <u>۷</u>                                       |
| Review:     Kansas Department of Transportation     03/06/2018 09:40:25 AM                                                                                                    |                                                |
| Department of Transportation<br>Payroll Summary Report Page 1 of 1                                                                                                    |                                                |
| Contract Description GRADING, BRIDGE & SURFACING                                                                                                    |                                                |
| Contract ID 516022585 Vendor Name DONDLINGER & SONS CONSTRUCTION CO INC<br>State Project Number Vendor ID 02280<br>Prime Vendor Name DONDLINGER & SONS CONSTRUCTION CO INC                                                                                                    |                                                |
| Payroll Number         Prime Vendori ID         02280           Modification Number         0         Payroll Attachment Descriptions           Payroll End Date         0.0272016         Last Updated Date         Attachment Description           Payroll End Date         0.4022016         0.306/2018         tmp8AA4.tmp           Paper Copy On File         No         Fringe Benefit Type         Payroll End Type                                                                                                    |                                                |
|                                                                                                    | 1. Review for accuracy                         |
| Kansas Department of Transportation 03/06/2018 09:40:25 AM                                                                                                    |                                                |
| Department of Transportation Page 1 of 1                                                                                                    |                                                |
| Payroll Number 2 Modification Number 0 Employee Last Name Public Salaried Employee No                                                                                                    |                                                |
| First Name John Fringe Fringe Fringe Fringe Fringe                                                                                                    |                                                |
| Classification Welfare Holdary Train n Other/Other/2 Hours Rate 1 4 5 7 Gross Pay<br>KA 3100-01 LABORER \$0.20 \$0.20 \$0.20 MAR MAR MAR MAR APR APR Total                                                                                                    |                                                |
| LABORER (COMMON OR GENERAL)         Z8         Z9         Z9 <t< td=""><td></td></t<>                                                                                                    |                                                |
| Calc Total Payroll Straight Time Hours         0.00         Pay Period Gross Pay         \$0.00         Calc Total Payroll Overtime Hours         0.00         Gross Project         \$0.00         Calc Total Payroll Hours         0.00         Gross Project         \$0.00         Calc Total Payroll Hours         \$0.00         Fromet Pay         \$0.00         Fromet Pay         \$0.00         Fromet Pay         \$0.00         Fromet Pay         \$0.00         Fromet Pay         \$0.00         Fromet Pay         \$0.00         Fromet Pay         \$0.00         Fromet Pay         \$0.00         Fromet Pay         \$0.00         Fromet Pay         \$0.00         Fromet Pay         \$0.00         Fromet Pay         \$0.00         From the Payroll Hours         \$0.00         From the Payroll Hours         \$0.00         From the Payroll |                                                |
| Total Deductions \$0.00 Catc Total<br>Deductions \$0.00 Deductions                                                                                                    | 2. Click the Blue arrow at                     |
| Total Fringe         Call Other Project         \$0.00           Benefits Provided         \$0.00         Fringe Point         \$0.00           Fringe Benefit Exceptions         Other Deductions         Standard Deductions           Classification         Explanation         Description         Amount         FFCA With Amt         \$0.00                                                                                                    | the bottom of the page                         |
| Federal With Amt \$0.00<br>Medicare With Amt \$0.00<br>State With Amt \$0.00                                                                                                    | < × ×                                          |

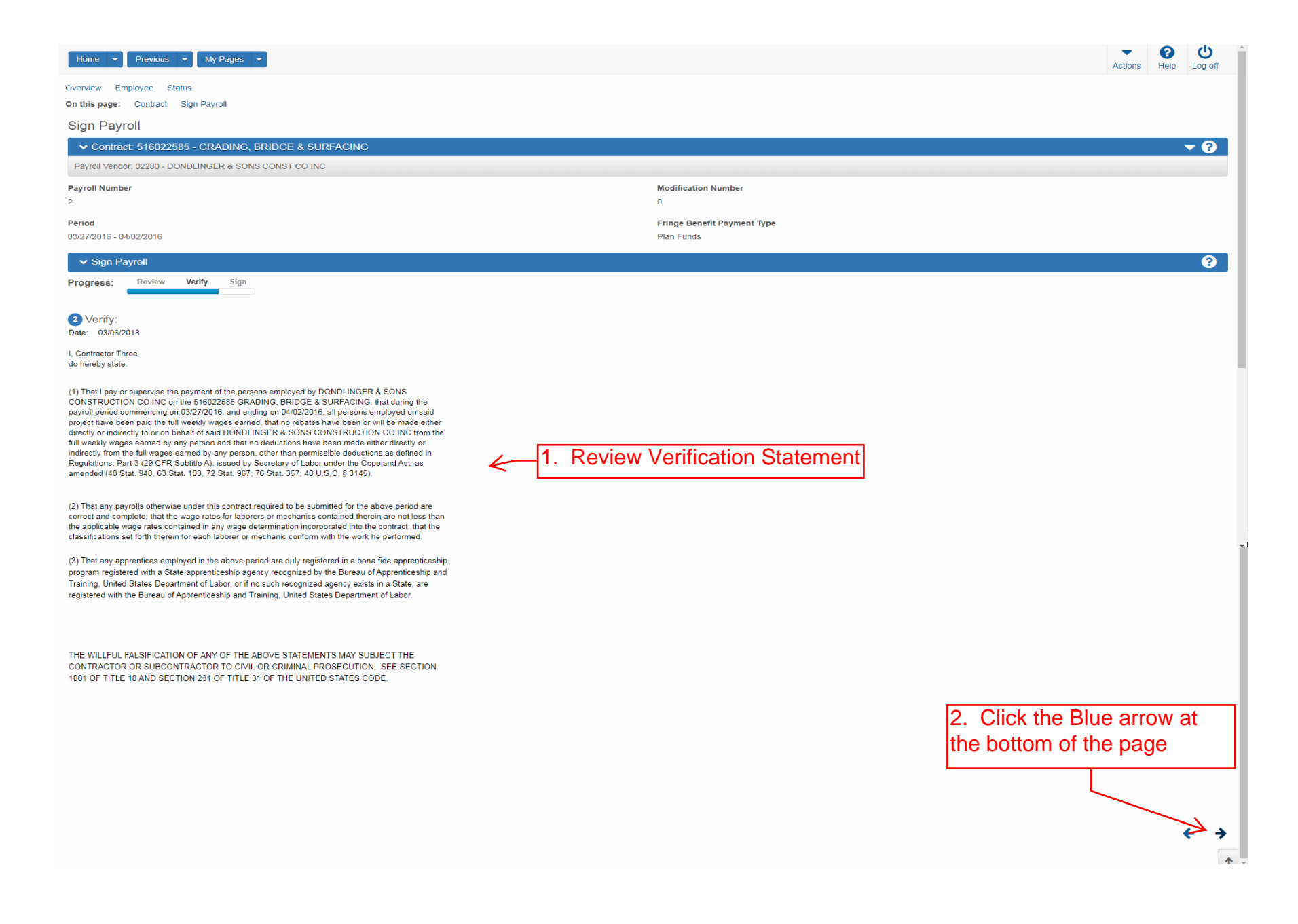

| Home                                                  | Actions Help Log off                      |
|-------------------------------------------------------|-------------------------------------------|
| Overview Employee Status                              |                                           |
| On this page: Contract Sign Payroll                   |                                           |
| Sign Payroll                                          |                                           |
| Contract: 516022585 - GRADING, BRIDGE & SURFACING     | <b>₹</b>                                  |
| Payroli vendor. 02250 - DONDLINGER & SONS CONST COINC |                                           |
| Payroll Number<br>2                                   | Modification Number 0                     |
| Period<br>03/27/2016 - 04/02/2016                     | Fringe Benefit Payment Type<br>Plan Funds |
| ✓ Sign Payroll                                        | 9                                         |
| Progress: Review Verify Sign                          |                                           |
| 3 Sign:                                               |                                           |
| Signed By                                             | Signed Date                               |
| First Name                                            |                                           |
| Last Name                                             |                                           |
|                                                       |                                           |
| Comments                                              |                                           |
|                                                       |                                           |
|                                                       |                                           |
|                                                       |                                           |
|                                                       | Click "Sign Payroll"                      |
|                                                       |                                           |
|                                                       |                                           |
|                                                       |                                           |
|                                                       |                                           |
|                                                       |                                           |
|                                                       | Sign Payroll                              |
|                                                       | ← →                                       |
|                                                       | <b>↑</b> -                                |

| Home                                                   | Process                      | Complete                    | Actions | <b>?</b><br>Help | U<br>Log off |
|--------------------------------------------------------|------------------------------|-----------------------------|---------|------------------|--------------|
| Overview Employee Status                               |                              |                             |         |                  |              |
| On this page: Contract Sign Payroll                    |                              |                             |         |                  |              |
| Sign Payroll                                           | Signature Process Completed. | ×                           |         |                  |              |
| ✓ Contract: 516022585 - GRADING, BRIDGE & SURFAC       | ING                          |                             |         |                  | <b>- ?</b>   |
| Payroll Vendor: 02280 - DONDLINGER & SONS CONST CO INC |                              |                             |         |                  |              |
| Payroll Number                                         |                              | Modification Number         |         |                  |              |
| 2                                                      |                              | 0                           |         |                  |              |
| Period                                                 |                              | Fringe Benefit Payment Type |         |                  |              |
| 03/27/2016 - 04/02/2016                                |                              | Plan Funds                  |         |                  |              |
| ✓ Sign Payroll                                         |                              |                             |         |                  | ?            |
| Progress: Review Verify Sign                           |                              |                             |         |                  |              |
| 3 Sign:                                                |                              |                             |         |                  |              |
| Signed By                                              |                              | Signed Date                 |         |                  |              |
| KDOTAD\xcontractor03                                   |                              | 3/6/2018                    |         |                  |              |
| First Name                                             |                              |                             |         |                  |              |
| Contractor                                             |                              |                             |         |                  |              |
| Last Name                                              |                              |                             |         |                  |              |
| Inree                                                  |                              |                             |         |                  |              |
| Comments                                               |                              |                             |         |                  |              |
|                                                        |                              |                             |         |                  |              |
|                                                        |                              |                             |         |                  |              |
|                                                        |                              |                             |         |                  |              |
|                                                        |                              |                             |         |                  |              |
|                                                        |                              |                             |         |                  |              |
|                                                        |                              |                             |         |                  |              |